classroom based, admin, enrollments, mini article

## **Re-Enrollment into Learning Center Class**

## You can now re-enroll a student into a learning center class after they've been exited

- Step 1. Go to student's dashboard
- Step 2. Click on the Classes tab at the top of the page
- Step 3. Choose the Learning Center and Registration Window the class in under and click Update
- Step 4. Find the class you want to re-enroll the student into and check the box for that class
- Step 5. Click 'Set Enrollment Info' to finish the process

From: https://schoolpathways.com/knowledgebase/ - **School Pathways Knowledge Base** 

Permanent link: https://schoolpathways.com/knowledgebase/doku.php?id=cms:reenrolllearncenter

Last update: 2017/01/27 00:34